#### **Registration Instructions**

### **STEP 1**: Go to BuildForce <u>E-Learning Centre Home Page</u>

STEP 2: Enter Your PIN, verify the course and click >>CONTINUE

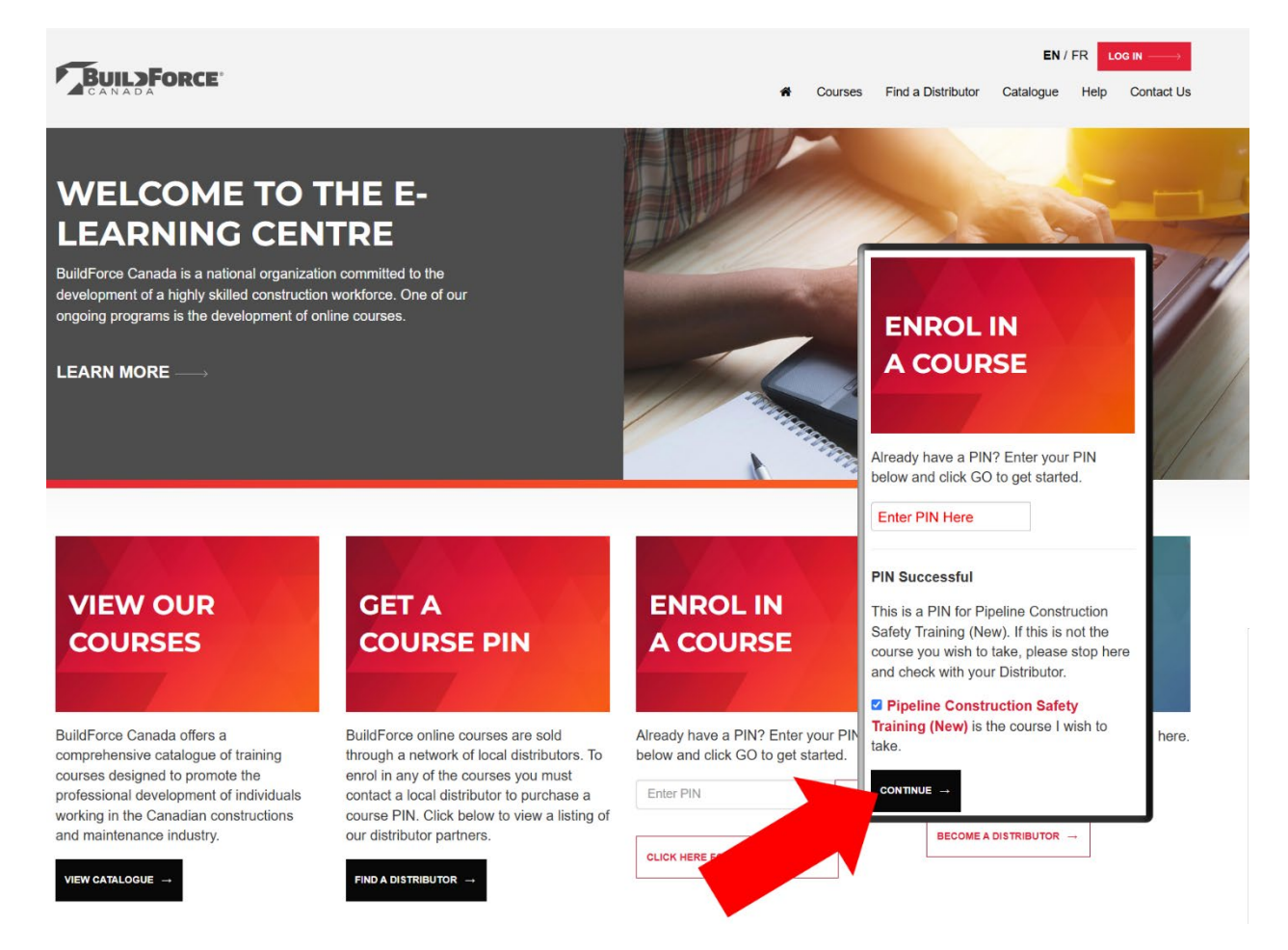

## **Registration Instructions**

**STEP 3**: When you come to the registration page you have two options:

- 1. If you already have an account on our website, click >>LOG IN to enroll in the course.
- 2. If you are new to our site (you've never taken a course with us), fill out the registration form, agree to the Terms of Use, click >>**Security Check** and click >>**CONTINUE**.

|                                           | * indicates require                                                         |
|-------------------------------------------|-----------------------------------------------------------------------------|
| ALREADY HAVE AN<br>ACCOUNT? CLICK LOG IN: | NEW TO BUILDFORCE?<br>REGISTER NOW!                                         |
| LOGIN                                     | PREFERENCES<br>Language<br>English                                          |
|                                           | Only show Courses available in my selected language     ACCOUNT INFORMATION |
|                                           | <b>★</b> First Name                                                         |
|                                           | First Name                                                                  |
|                                           | * Last Name                                                                 |
|                                           | Last Name                                                                   |
|                                           | * Email - Please TYPE email address into both Email fields                  |
|                                           | 'Required, e.g. your_name@example.com * *Confirm Email                      |
|                                           | *Required, e.g. your_name@example.com                                       |
|                                           | * Password                                                                  |
|                                           |                                                                             |
|                                           | * *Confirm Password                                                         |
|                                           | TERMS OF USE                                                                |
|                                           | □ I AGREE TO THE THE TERMS AND CONDITIONS OUTLINED IN THIS AGREEMENT.       |
|                                           | SECURITY CHECK                                                              |
|                                           | recAFICHA<br>Presey - Terme                                                 |
|                                           | I'm not a robot                                                             |

STEP 4: When you come to the Shopping Cart page, click >>CONTINUE TO COURSE

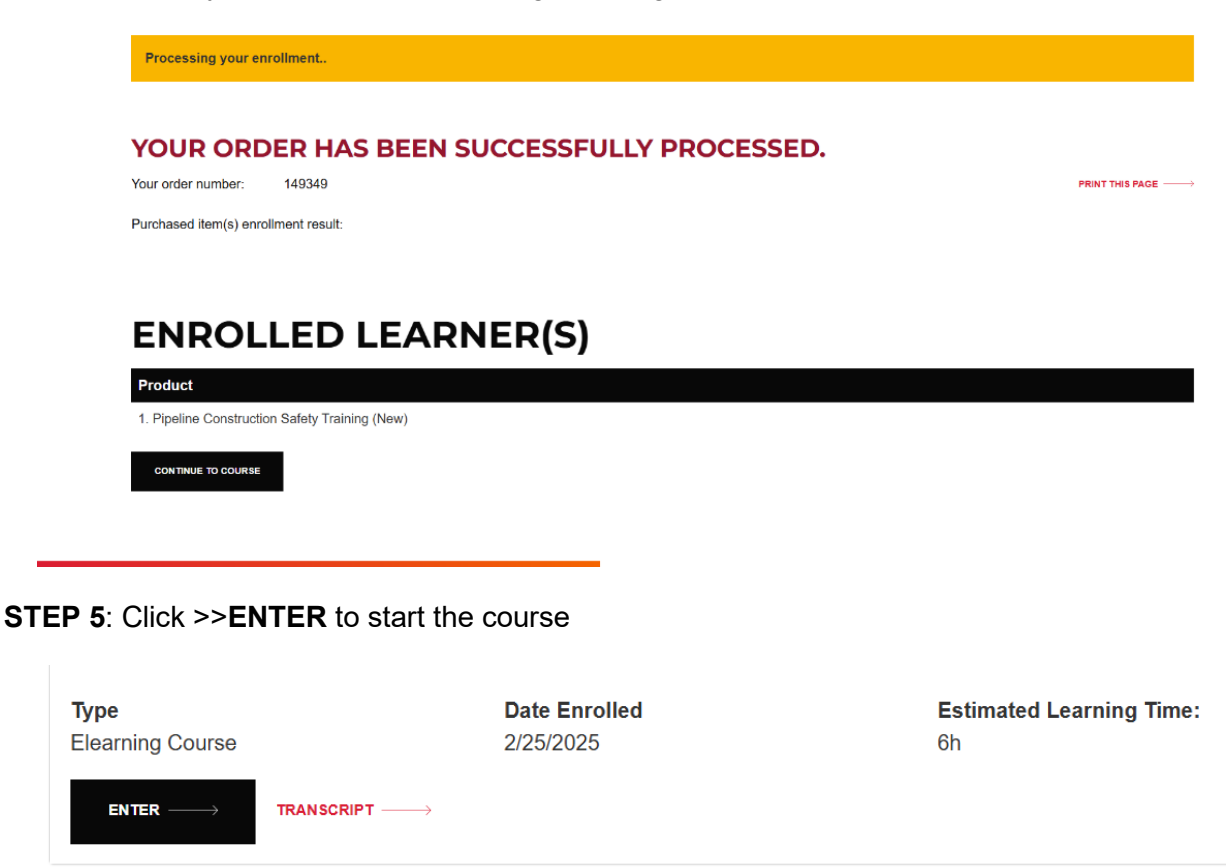

# **NEED ASSISTANCE?**

## CALL 1-866-793-6225

EMAIL <a href="mailto:support@buildforce.ca">support@buildforce.ca</a>